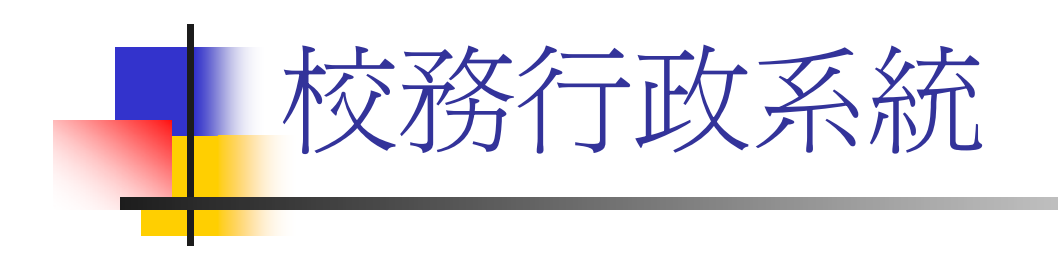

### 導師時間活動紀錄系統

### 各班學藝股長

登錄簡介

### 導師時間活動紀錄登錄須知

- 導師時間活動紀錄由學藝股長登錄
- 凡週三5、6節(第一週及考試週除外)之活動均需記錄,包括院週會、系週會及班會。
- 如參加院週會、系週會請註明主持人及報告事項;如聽演講請載明演講者、主題及演講大綱。
- 班會係指有導師出席指導並屬全班性的集會或 活動
- 導師時間活動紀錄需經導師審核後,全班同學 方能查閱紀錄。

### 導師時間活動紀錄登錄須知

 班上同學若有建議事項需請行政單位配 合實施者,需經導師審核,系統才會將 建議事項送至學生輔導中心,依事項性 質分送各單位。因之如有建議事項時, 請學藝股長提醒老師至校務行政系統審 核。

## 導師時間活動紀錄系統操作

- 網址:國立嘉義大學首頁-E化校園-校務行政系統
- http://www.ncyu.edu.tw/

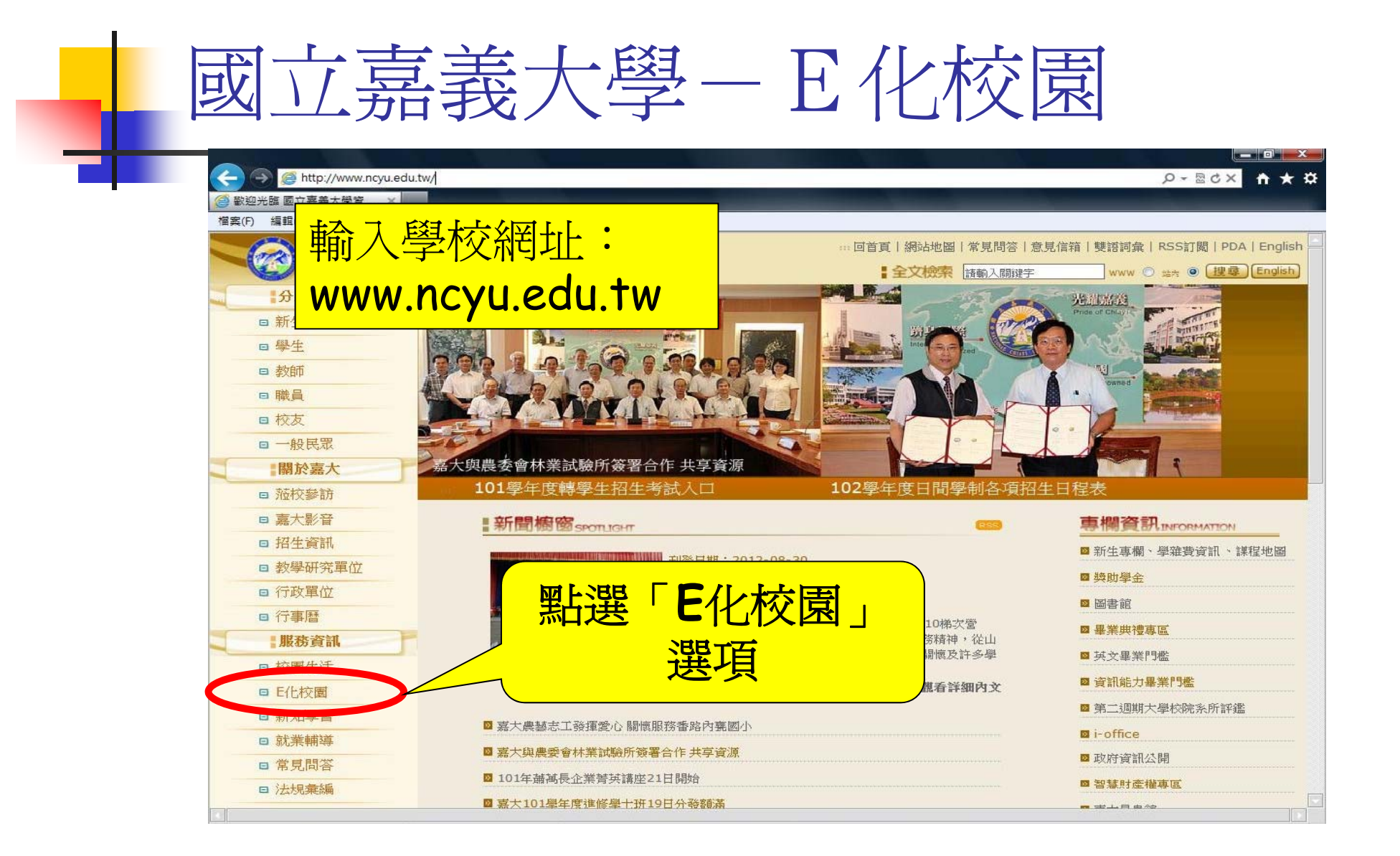

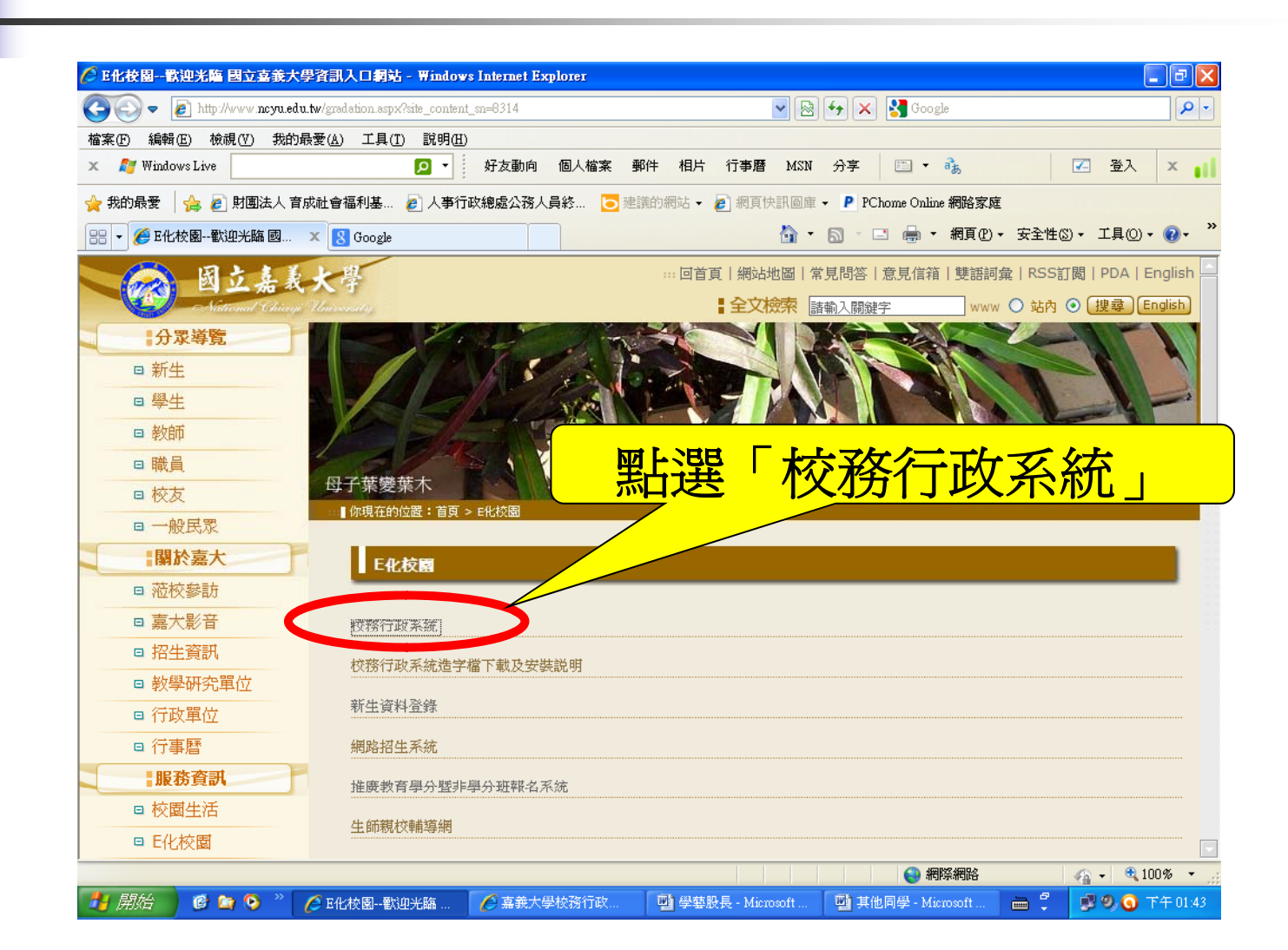

校務行政系統

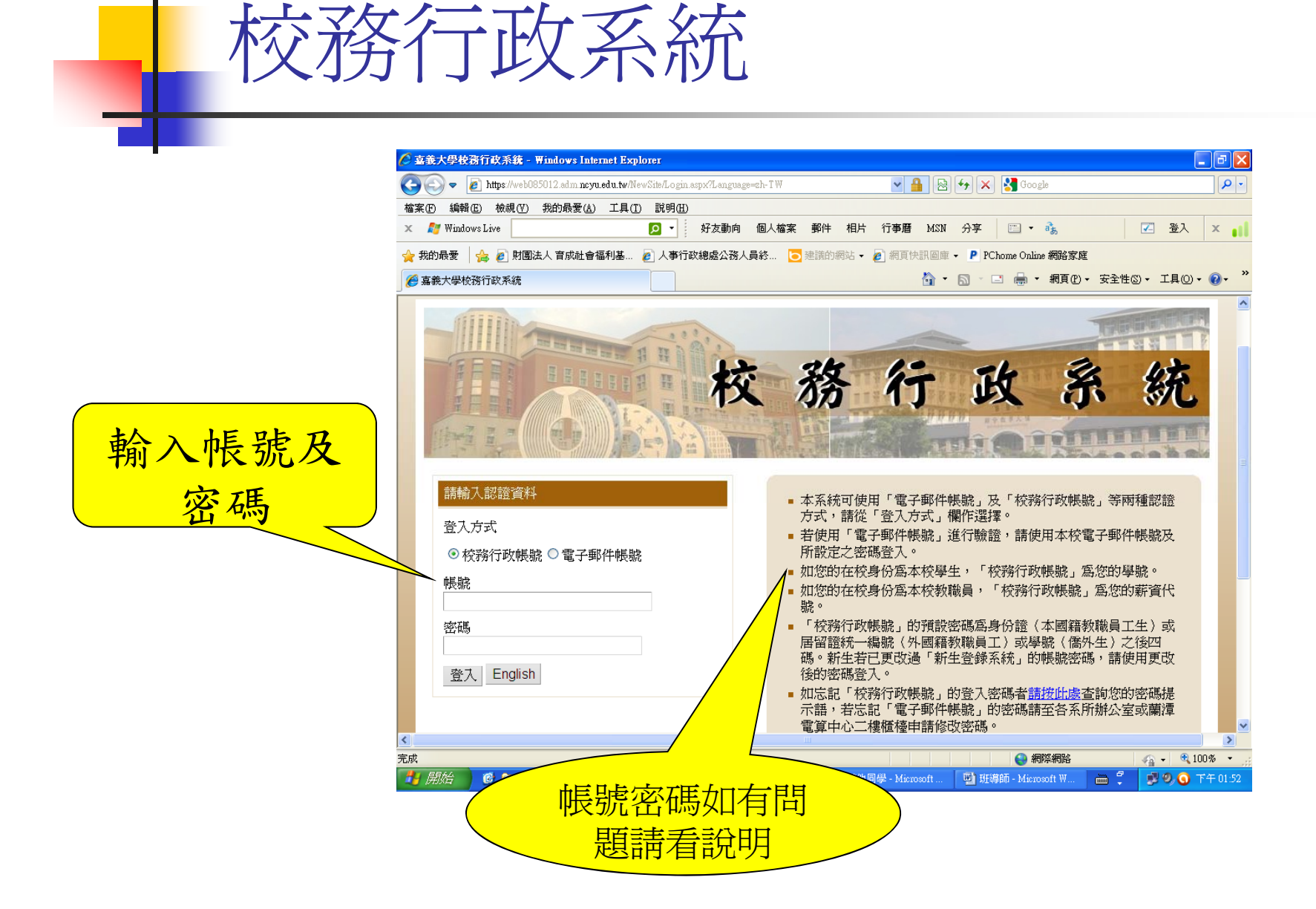

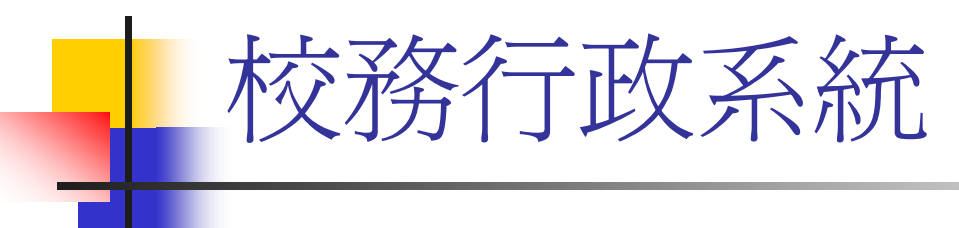

| € 嘉義大學校務行政系統 - Windows Internet Explorer                                          |                         |
|-----------------------------------------------------------------------------------|-------------------------|
| 🚱 🕞 🔻 🔊 https://web085012.adm.ncyu.edu.tw/NewSite/Index1.aspx                     | <b>P</b> •              |
| 檔案·① 編輯·E) 檢視·(?) 我的最爱(A) 工具(I) 說明·H)                                             |                         |
| x ಶ Windows Live 「クマ」 好友動向 個人檔案 野件 相片 行事暦 MSN 分享 🖾 🔹 3歳 🔽 登入                      | × III                   |
| 🚖 我的最爱 🛛 🚖 🔊 射團法人 育成社會福利基 😰 人事行政總處公務人員終 🔽 建議的網站 🗸 🔊 網頁快訊圖庫 🔹 Р PChome Online 網路家庭 |                         |
| 《 嘉義大學校務行政系統                                                                      | <b>@ -</b> <sup>≫</sup> |
| 🤗 校務行政系統 - 標準模式 🥂 🥻 👬 👘 🦣 🦣 🦣 🦓 🦗 🦓 👘 👘                                           | 武 🦳                     |
|                                                                                   |                         |
| 系統說明                                                                              |                         |
|                                                                                   |                         |
| 測測表式 你好・                                                                          |                         |
|                                                                                   |                         |
|                                                                                   |                         |
|                                                                                   | ① 浜里」 /                 |
| 系統提供「標準模式」及「視窗模式」兩種顯示方式,預設的模式為「標準模式」。                                             |                         |
| 標準模式:所有的程式皆在目前頁面顯示,同一時間只能開啓並操作單一程式。                                               |                         |
| 視窗模式:所有的程式將會以另開新視窗的方式顯示,可同時開啓並操作多個程式。登出、                                          |                         |
| 關閉系統或離開主百面(重新整理、切逸顯示模式或使用上一百、下一百的按鈕導致主百面                                          |                         |
| 新始我入時) 將一同關閉所有已開啟的現式調察。                                                           |                         |
|                                                                                   |                         |
| 如有任何系統上之建議與問題,請 email 至 admsup@mail.ncyu.edu.tw 或電洽電算中心,電                         |                         |
| 話 05-2717262 我們將盡快寫你虔理,謝謝。                                                        |                         |
|                                                                                   |                         |
| ≤ 二 二 二 二 二 二 二 二 二 二 二 二 二 二 二 二 二 二 二                                           | 2<br>% • .:             |
| 🔰 開始 🔮 😂 🛇 " 🌔 歌迎光臨 國立嘉義 🌔 嘉義大學校務行政 🗎 🗘 🗐 🔊 🧿 下                                   | 午 01:33                 |

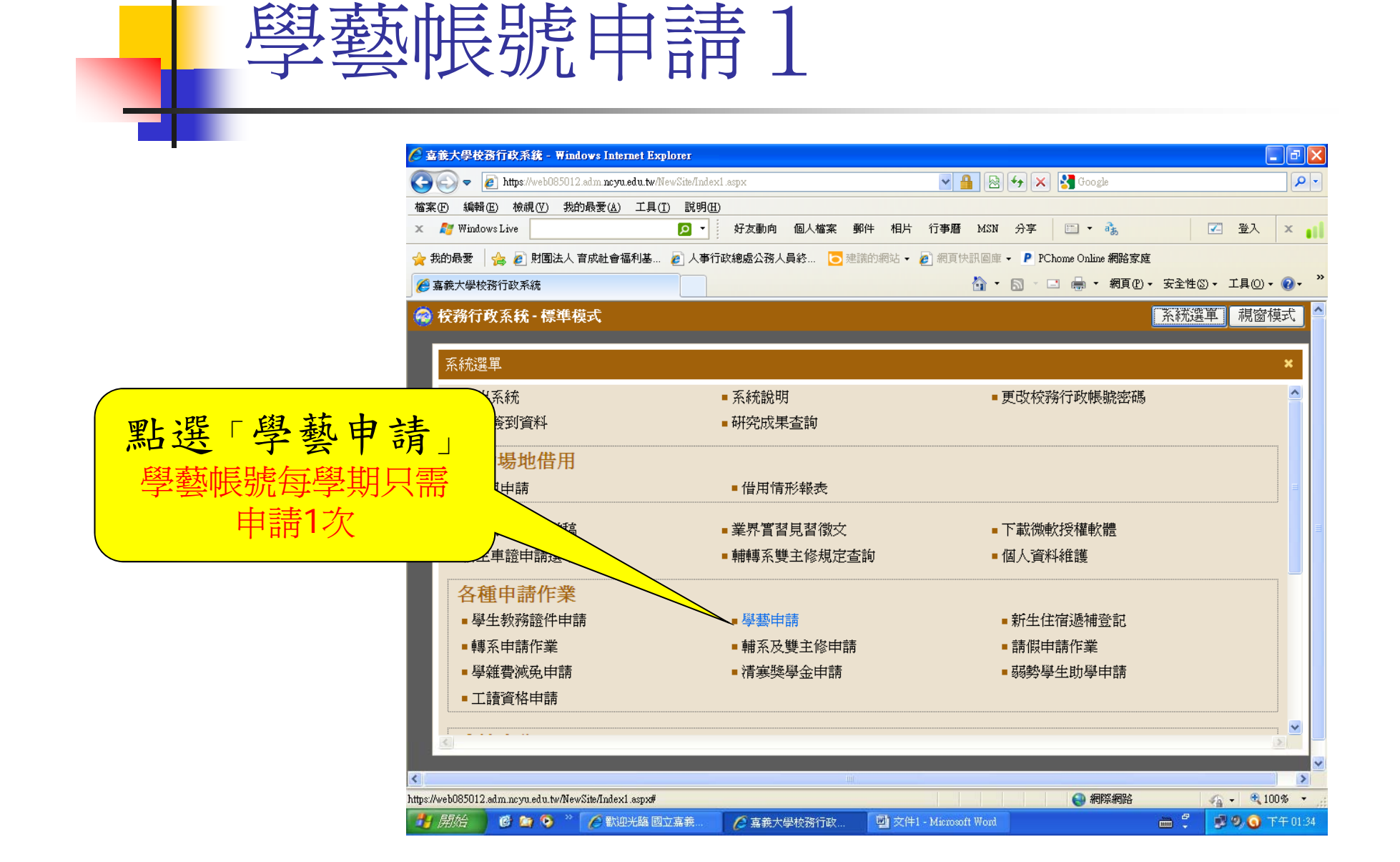

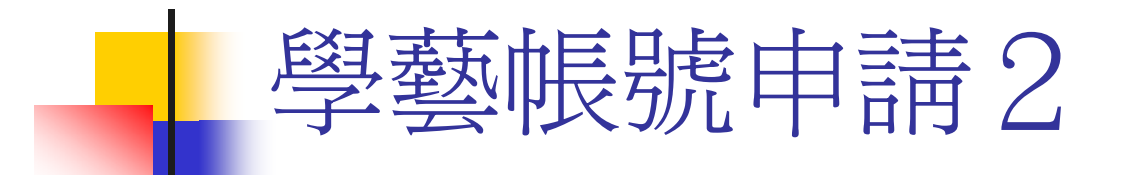

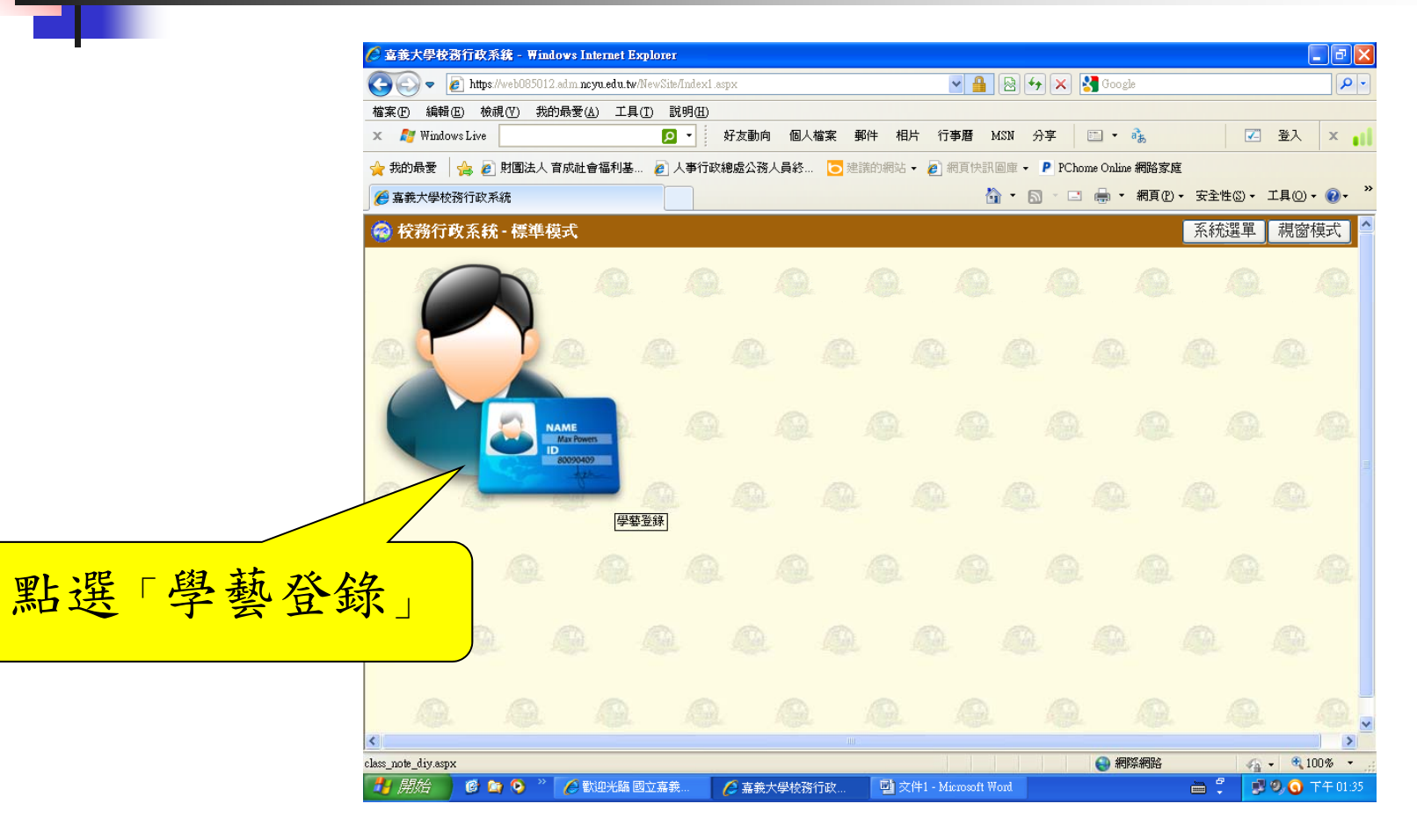

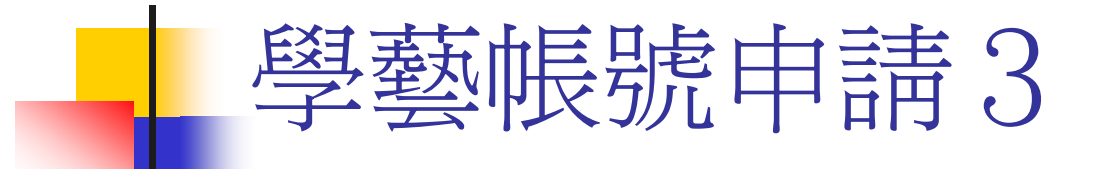

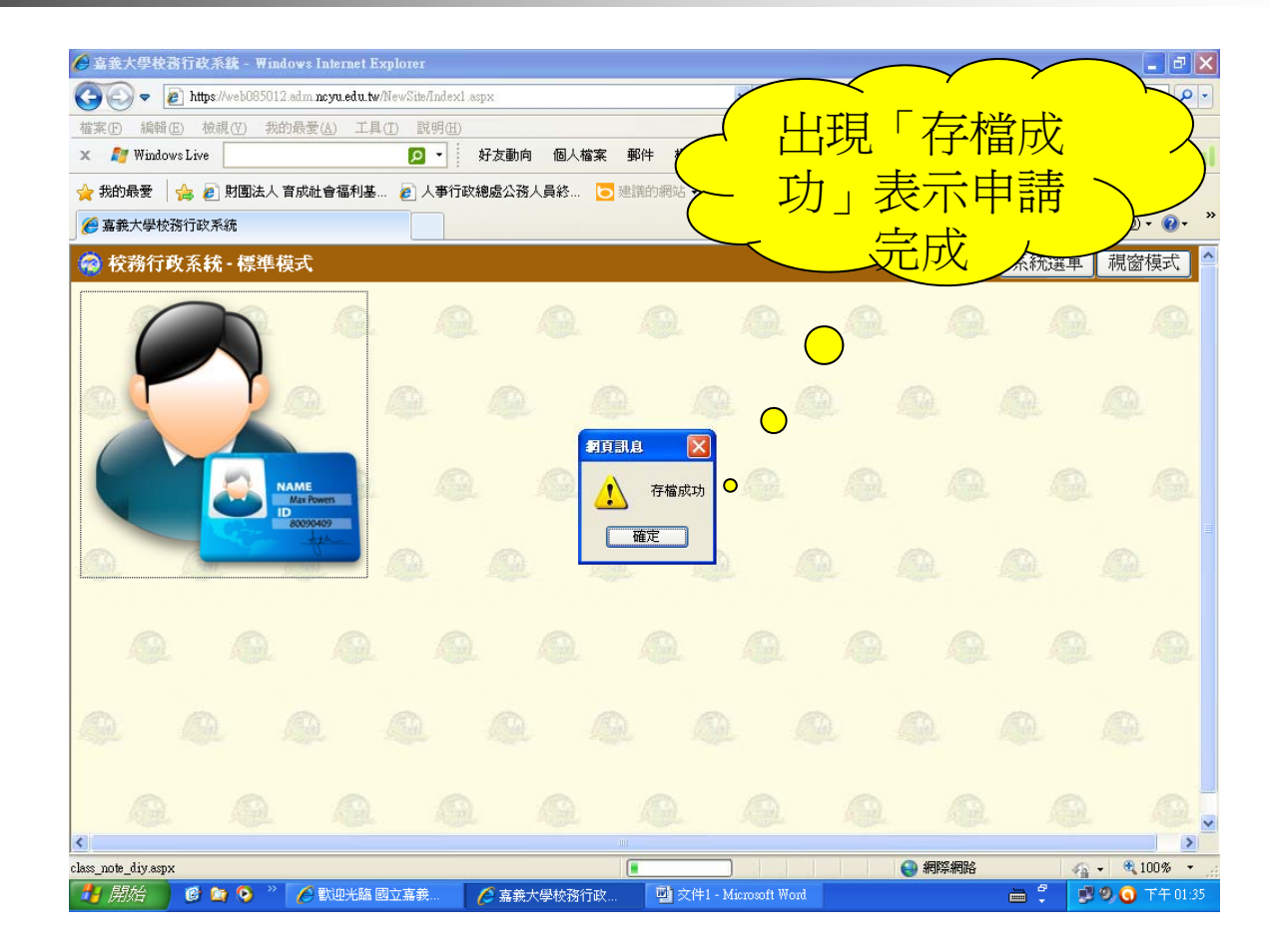

| 🧭 喜義大學校務行政系統 - Windows Internet Ex                     | plorer              |                                       | - 7 🛛                  |
|--------------------------------------------------------|---------------------|---------------------------------------|------------------------|
| 😋 🗢 🖉 https://web085012.adm.ncyu.edu.tw/               | VewSite/Index1.aspx | 💌 🔒 🚱 🐓 🗙 🚼 Google                    | P -                    |
| 檔案(上) 編輯(上) 檢視(火) 我的最愛(▲) 工具(                          | I) 說明(H)            |                                       |                        |
| 🗙 🗾 Windows Live                                       | 好友動向 個人檔案 郵件        | ‡ 相片 行事曆 MSN 分享 🛅 ▼ 🧞 🗾               | 登入 🗙 📊                 |
| 🚖 我的最愛 🛛 🍰 🔊 財團法人 育成社會福利基                              | 🥫 人事行政總處公務人員終 🕒 建議的 | 的網站 🔹 🙋 網頁快訊圖庫 👻 P PChome Online 網路家庭 |                        |
| 🏉 嘉義大學校務行政系統                                           |                     | 🟠 ▼ 🖾 > 🖃 🖶 ▼ 網頁型 → 安全性③ →            | 工具()· ()· <sup>≫</sup> |
| 🧟 校務行政系統 - 標準模式                                        |                     |                                       | 視窗模式   _               |
|                                                        |                     |                                       |                        |
| 系統選單                                                   |                     |                                       | ×                      |
| · ********                                             |                     |                                       |                        |
| ■工讀資格申請                                                | <b>聖</b> 握 「 道 自    | 新時間活動紀錄                               |                        |
| 成績本為                                                   | 言人 中                |                                       |                        |
|                                                        | - 期中時結本部            |                                       |                        |
|                                                        | ■ 刑中成領宣 祠           |                                       |                        |
|                                                        |                     |                                       |                        |
| ■畢業難校由請                                                | ■畢業難校杏諭             |                                       |                        |
|                                                        |                     |                                       |                        |
| ■ 英文分級能力查詢                                             | ■招宣服務工讀登記           | ■新4                                   |                        |
| ■ 新生抵免審核結果                                             | ■ 已抵免科目查詢           | ■網路                                   |                        |
| ■ 車輛通行證選單                                              | ■ 校外租屋申報            | ■教學》見調查作業                             | =                      |
| ■ 出缺勤紀錄查詢                                              | ■ 獎懲紀錄查詢            | ■ 導師時間活動紀錄                            |                        |
| ■ 校内工讀機會                                               | ■ 績優教師圈選            | ■ 教學助理工作紀錄                            |                        |
| ■ 教學助理評量                                               |                     |                                       | ~                      |
|                                                        |                     |                                       | >                      |
| <                                                      |                     |                                       | >                      |
| https://web085012.adm.ncyu.edu.tw/NewSite/Index1.aspx# |                     |                                       | • 🔍 100% •             |
| 📑 開始 📄 🕑 🐚 🧿 🐣 🌈 軟型光線 國                                | 立嘉義 🌔 嘉義大学校務行政      | 🔮 交件1 - Mixrosoft Word 🛛 💼 🗘 🍠        | 🔊 🕥 TH 01:36           |

### 導師時間活動紀錄填寫程序2 - 7 🗙 🌔 喜義大學校務行政系統 - Windows Internet Explorer 💌 🔒 😣 🗲 🗙 🛃 Google ρhttps://web085012.adm.ncyu.edu.tw/NewSite/Index1.aspx L具(I) 説明(H) 點選「新增班會紀錄」 🗾 登入 🗙 👔 P -好友動向 個人檔案 郵件 相片 行事曆 MSN 分享 🔄 🖬 👬 🥫 人事行政總處公務人員終... 🔁 建議的網站 🗸 🍙 網頁快訊圖庫 🖌 👂 PChome Online 網路家庭 🚰 ▼ 🗟 ▽ 🖃 븖 ▼ 網頁(2)▼ 安全性(2)▼ 工具(2)▼ 🕢▼ 🧑 校務)、 標準模式 系統選單 視窗模式 新增班會紀錄 2012年9月 目前尙無導師時間 活動紀錄 8 13 14 15 10 16 17 18 19 20 21 22 23 24 25 26 27 28 29 30 5 活動紀錄首百 > < 🖓 - 🔍 100% -完成 🕘 網際網路

🧷 嘉義大學校務行政...

🔄 文件1 - Microsoft Word

🖮 🗘 🦻 🔍 🧿 下午 01:3

🛃 開始 🕘 🤨 😋 🄌 👋 🌈 歡迎光臨 國立嘉義...

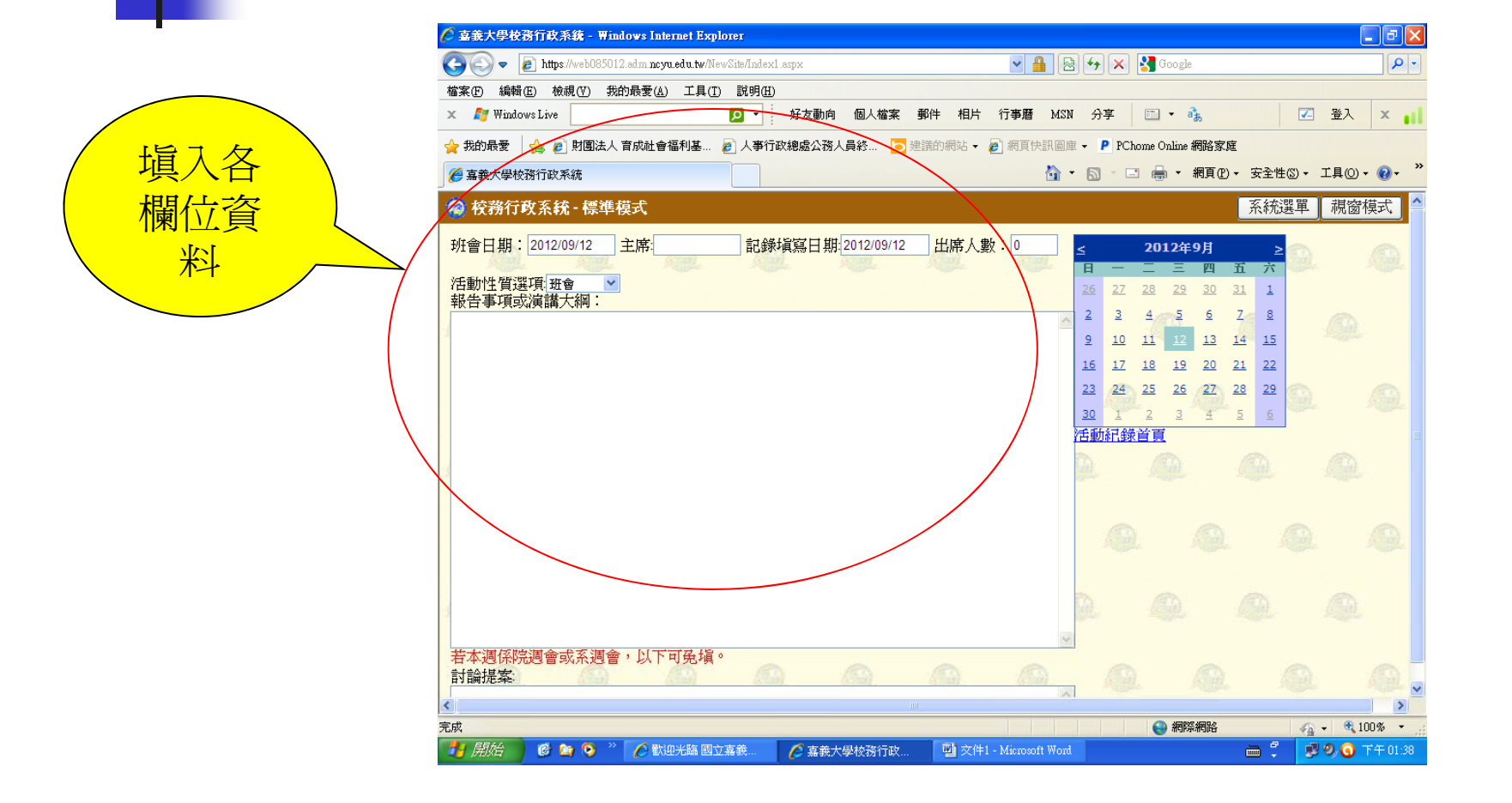

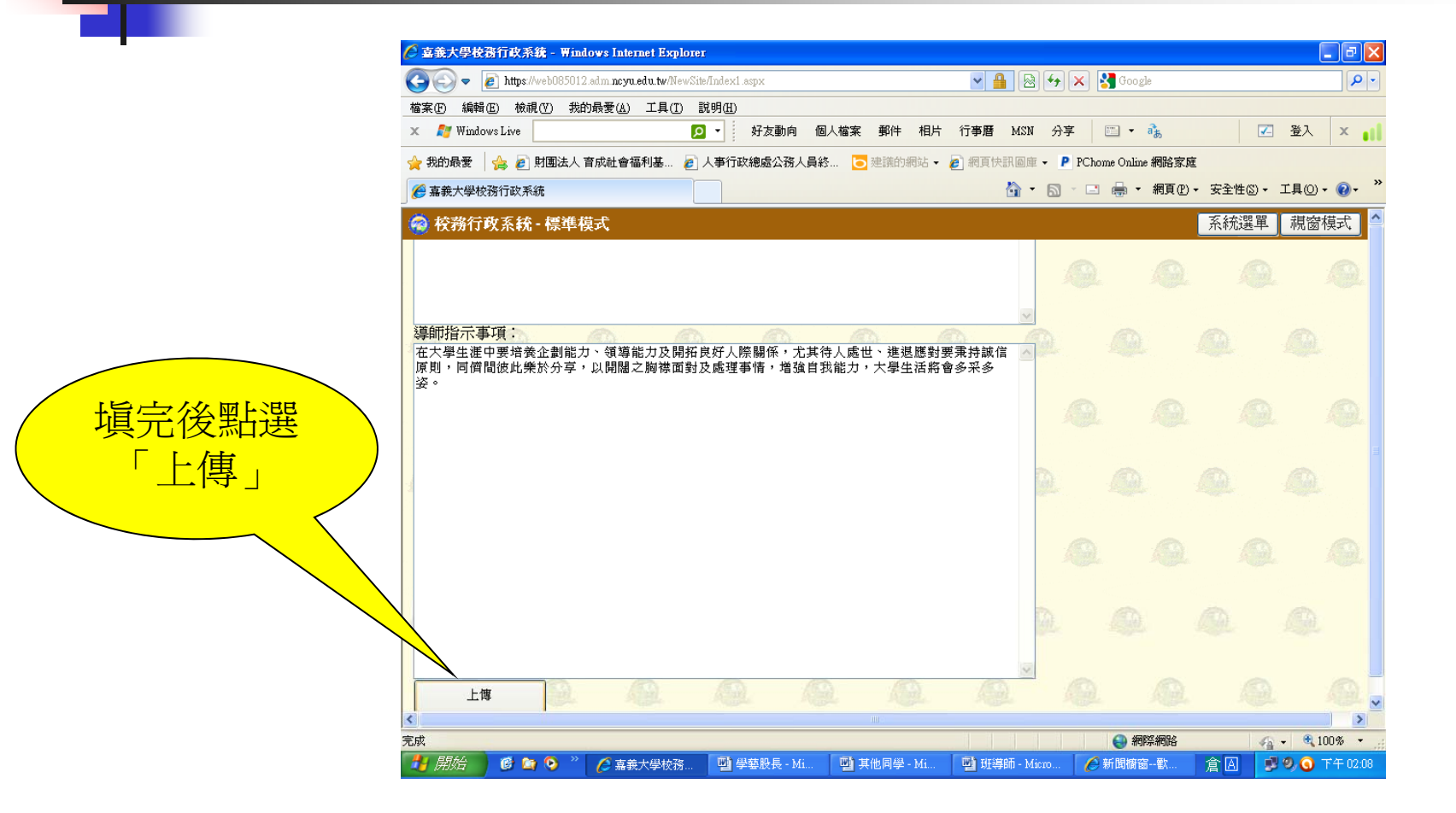

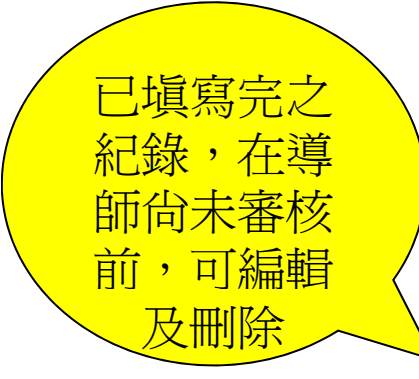

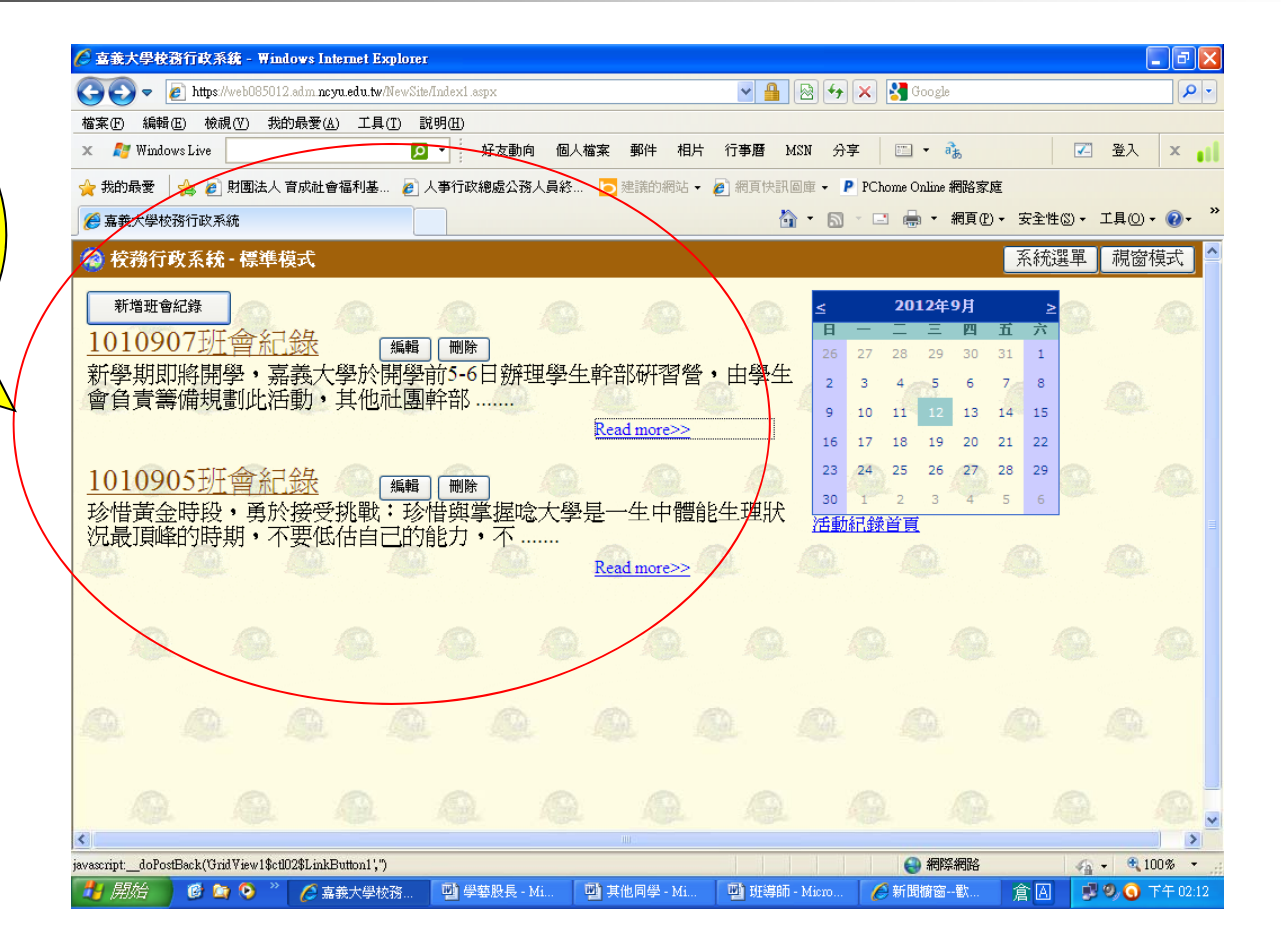

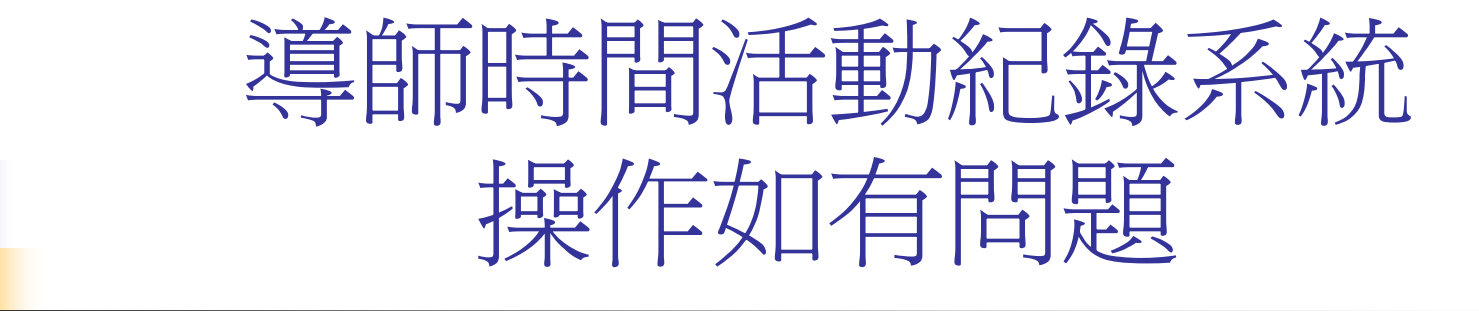

### 請洽學輔中心賀小姐 電話:05-2717081